1. 登录网址

首先打开网站 http://www.hbneibao.com/ 进入湖北省互联网内保管理服务平台 点击公安登录的按钮,即可跳转到公安内保工作综合信息管理平台。

2. 注册信息 首次登录时,请先下载安装'Ukey'驱动

\*首次登录时,请<mark>下载并</mark>安装"UKey驱动"。

安装后插入 Ukey 即可弹出注册界面

(注意事项:请先安装 Ukey 驱动,然后在插入 Ukey)

| 注音・              |                     |  |
|------------------|---------------------|--|
| 1、该UKEY          | 使用范围:荆州市荆州区;        |  |
| 2、使用人都<br>3、绑定后不 | +:大以警员;<br>下可取消。    |  |
| 若不符合以            | 上条件,请勿绑定。           |  |
| 姓名:              |                     |  |
| 密码:              | 密码长度为6-16位,且包含字母和数字 |  |
|                  | 注重复妳四               |  |
| 确认密码:            | 用主发运时               |  |

3. 登录

填写完相关信息后,在登录框中输入密码(账号自动读取),即可登录。